# Introduction to Rated Criteria Course Login Instructions

New User

**Existing User** 

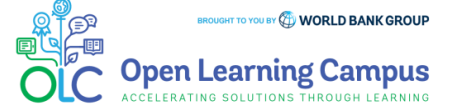

Steps 1 2 3 4 5 6 7 🚔

### Step 1 - New User Sign-up and Login

Steps to sign up as a new external user

- > To access the course, click the <u>Introduction to Rated Criteria</u> course link.
- If you are a new user, click on "Create one!" highlighted in the screenshot below to Create Account.

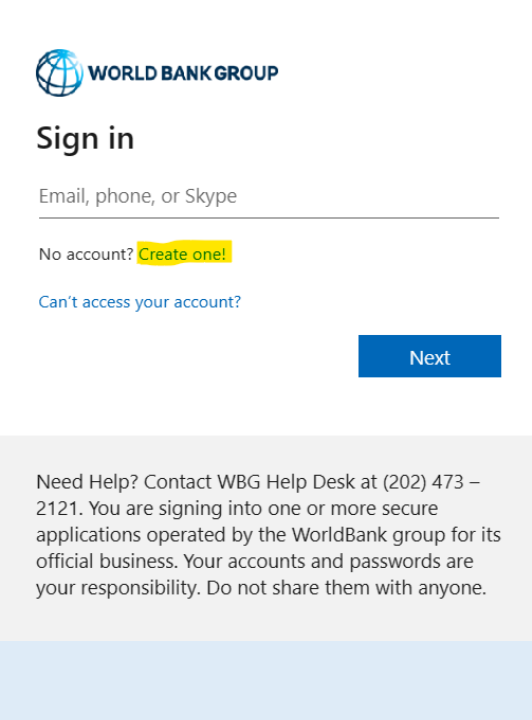

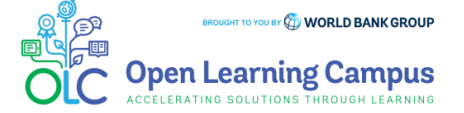

 $\geq$ 

Step 2 – New User Sign-up and Login <u>Steps to sign up as a new external user</u> Enter the email address you'd like  $\succ$ Create Account using one of the options to sign up with 🔰 WORLD BANK GROUP WORLD BANK GROUP Create account Create account Enter the email you'd like to sign up with. Sign up with email Email Back Next Sign up with Microsoft Sign up with Google Need Help? Contact WBG Help Desk at (202) 473 -2121. You are signing into one or more secure applications operated by the WorldBank group for its Back official business. Your accounts and passwords are your responsibility. Do not share them with anyone.

Steps

3

5

6

(Enter the Gmail email address for Sign up with Google. Enter the Outlook or Hotmail email address for Sign up with Microsoft.)

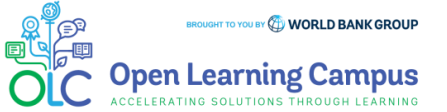

Steps 1 2 3 4 5 6 7

### Step 3 - New User Sign-up and Login

Steps to sign up as a new external user

Enter verification code received in your email.

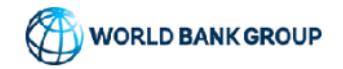

← olcguestuser2023@yahoo.com

#### Enter code

We just sent a code to olcguestuser2023@yahoo.com

Enter code

Next

Enter required basic information details to create profile and Click "Continue".

| World BANK GROUP                             |   |  |  |  |
|----------------------------------------------|---|--|--|--|
| Add more details                             |   |  |  |  |
| You can use this email to sign in next time. |   |  |  |  |
| olcguestuser2023@yahoo.com                   |   |  |  |  |
| First Name*                                  |   |  |  |  |
| Last Name*                                   |   |  |  |  |
| Country*                                     | ~ |  |  |  |
| Organization Official FullName*              |   |  |  |  |
| Organization Scope*                          | ~ |  |  |  |
| Organization Type                            | ~ |  |  |  |
| Current Function*                            | ~ |  |  |  |
| How do you learn about OLC                   |   |  |  |  |
| Cancel Continue                              |   |  |  |  |

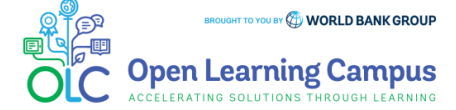

Steps 1 2 3 4 5 6 7 📅

RATING SOLUTIONS THROUGH I FARNING

### Step 4 – New User Sign-up and Login

Steps to sign up as a new external user

- Complete your on-boarding
   Add your name and profile image
- Add your Learning Goals and Skills

| <text><image/><image/><section-header><section-header><section-header><section-header><section-header><section-header><section-header><section-header><section-header><section-header></section-header></section-header></section-header></section-header></section-header></section-header></section-header></section-header></section-header></section-header></text> | <image/> |  |  |  |  |
|----------------------------------------------------------------------------------------------------|----------|--|--|--|--|
| You will now be directed to the course details page in OLC.                                                                                                    |          |  |  |  |  |
|                                                                                                    |          |  |  |  |  |

 $\geq$ 

Steps 2 3 6 **Step 5 – Course Details Page in OLC** Click "Open Content" highlighted in the screenshot below Introduction to Rated Criteria (Self-paced) ... saba🎋 | 📋 16 Aug 2023 Introduction to Rated Criteria (Self-paced) Rated Criteria will be required for most international procurement from September 1, 2023. This elearning module (which is the first of two e-learning modules on Rated Criteria) provides non-Procurement practitioners and Procurement practitioners with an introduction to the fundamentals of Rated Criteria and how Rated Criteria can be used to support better project outcomes. This Module will help you understand: What is Rated Criteria How can Rated Criteria support better Project Outcomes • What is the Bank's position of use of Rated Criteria · How to overcome the risks and challenges of using Rated Criteria · Examples of Rated Criteria used successfully in Bank-financed Projects FAQs C Open Conten

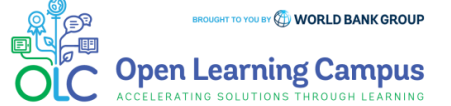

# Steps 1 2 3 4 5 6 7 🚔

| Step 5(a)– Course Details Page in Saba                                                                                                    |
|----------------------------------------------------------------------------------------------------|
| You will be redirected to the course details page in Saba Cloud.                                                                                                    |
| Click the "ENROLL" button to register for the course.                                                                                                    |
| Introduction to Rated Criteria (Self-paced)                                                                                                    |
| Overview                                                                                                    |
| Effective September 1, 2023, the World Bank will require the use of Rated Criteria as the default approach for most international procurements.<br>This Module will help you understand:<br>• What is Rated Criteria<br>• How can Rated Criteria support better Project Outcomes<br>What is the Back a container of Bated Oritoria<br>Show More |
|                                                                                                    |

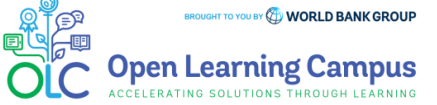

# Steps 1 2 3 4 5 6 7 🚔

| <b>Step 6 – Registration</b> | Confirmation |
|------------------------------|--------------|
|------------------------------|--------------|

You will now see the registration confirmation window, shown in screenshot below.

| Registration confirmation                                                                     |       |
|-----------------------------------------------------------------------------------------------|-------|
| You have registered for:<br>Introduction to Rated Criteria (Self-paced)<br>Status: Registered |       |
| Cancellation policy                                                                           |       |
| Contact: guest OLC2023<br>Order Number: 0003464181                                            |       |
|                                                                                               | CLOSE |
|                                                                                               |       |

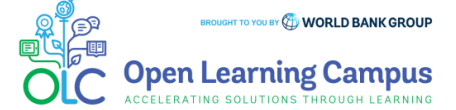

# Steps 1 2 3 4 5 6 7 😭

### **Step 7 – Launch the Course**

Please close the registration confirmation and then click the "CONTINUE" button or the "LAUNCH" button in the activities section to access the course.

| Progress and Activities Overview & Other Information History     English   Self-Paced   Class ID: 0000139112   Total duration: 00:00 Hrs   Activities     Introduction to Rated Criteria - Module 1     Not evaluated                                                        |     |               | n: 30-AUG-2023 | n to Rated Criteria (Self-pa<br>PID: 0000074681<br>Progress Registered on: | Class   0                                |                                                           |
|----------------------------------------------------------------------------------------------------|-----|---------------|----------------|----------------------------------------------------------------------------|------------------------------------------|-----------------------------------------------------------|
| Progress and Activities       Overview & Other Information       History         English   Self-Paced   Class ID: 0000139112       0 USD         Total duration: 00:00 Hrs       DROP         Activities       Introduction to Rated Criteria - Module 1       Not evaluated | IUE | CONTINUE      |                |                                                                            |                                          | Y                                                         |
| English   Self-Paced   Class ID: 0000139112 0 USD<br>Total duration: 00:00 Hrs DROP<br>Activities<br>Introduction to Rated Criteria - Module 1 Not evaluated LAUNCH                                                                                                    |     | History       | Hist           | ew & Other Information                                                     | s and Activities 0                       | Progress                                                  |
| Introduction to Rated Criteria - Module 1 Not evaluated LAUNCH                                                                                                    | ]   | 0 USD<br>DROP |                |                                                                            | Paced   Class ID: 0000139112<br>):00 Hrs | English   Self-Par<br>Total duration: 00:00<br>Activities |
| -11. m                                                                                                    |     | AUNCH         | LAUNC          | Not evaluated                                                              | on to Rated Criteria - Module 1          | Introduction 1                                            |
| ✓ Introduction to Rated Criteria - Course Evaluation Not evaluated VIEW ✓                                                                                                    |     | IEW 🗸         | VIEW           | Not evaluated                                                              | n to Rated Criteria - Course Evaluation  | Introduction f                                            |

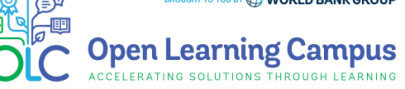

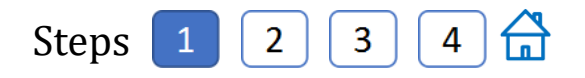

### **Step 1 – Existing User Login**

To access the course, click the <u>Introduction to Rated Criteria</u> course link.

For an existing user- Enter your credentials (registered email address, password) Click on the Next Button.

| WORLD BANK<br>Sign in<br>Email, phone, or Sk<br>No account? Create or                                                                                                    | (GROUP<br>ype |      |  |  |
|----------------------------------------------------------------------------------------------------|---------------|------|--|--|
| Can't access your acco                                                                                                    | unt?          |      |  |  |
|                                                                                                    | Back          | Next |  |  |
|                                                                                                    |               |      |  |  |
| Need Help? Contact WBG Help Desk at (202) 473 –<br>2121. You are signing into one or more secure<br>applications operated by the WorldBank group for its<br>official business. Your accounts and passwords are<br>your responsibility. Do not share them with anyone. |               |      |  |  |
|                                                                                                    |               |      |  |  |
| ିର୍ଦ୍ଦ୍ର Sign-in optio                                                                                                    | ns            |      |  |  |

- Once your credential is validated, you will be logged in successfully and redirected to the course details page in OLC shown in Step 2 of the instructions.
- Note: For staff using bank network/device on clicking the course link you will see the course details page in OLC directly. Use UB key/Approve using Authenticator App for staff using personal device/outside bank network.

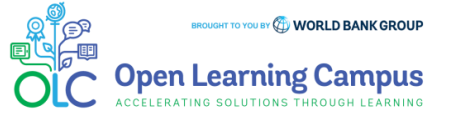

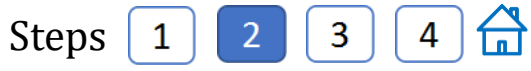

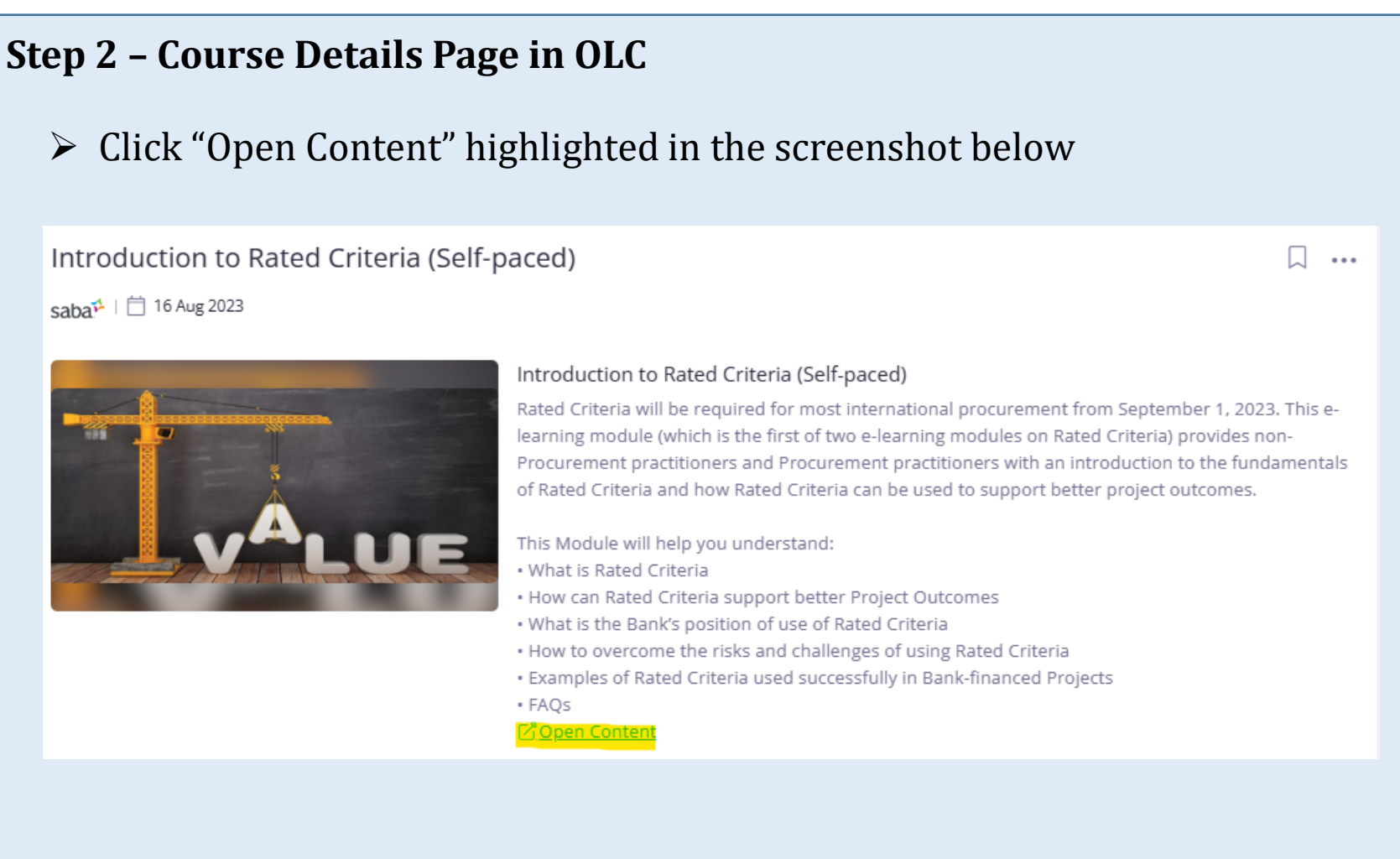

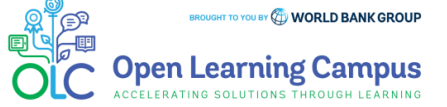

Steps 1 2 3 4 🛱

| Step 2(a) – Course Details Page in Saba                                                                                                    |
|----------------------------------------------------------------------------------------------------|
| You will be redirected to the course details page in Saba Cloud.                                                                                                    |
| Click the "ENROLL" button to register for the course                                                                                                    |
| Introduction to Rated Criteria (Self-paced)   Course   ID: 000074681     Not Registered     Introduction to Rated Criteria (Self-paced)                                                                                                    |
| Overview                                                                                                    |
| Effective September 1, 2023, the World Bank will require the use of Rated Criteria as the default approach for most international procurements. This Module will help you understand: • What is Rated Criteria • How can Rated Criteria support better Project Outcomes |
| Show More                                                                                                    |
|                                                                                                    |
|                                                                                                    |

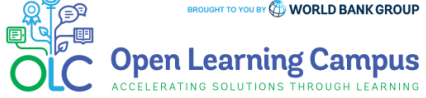

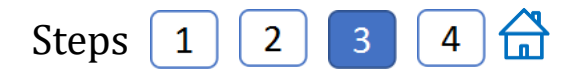

| Step 3 – Registration Confirmation                                               |                                                                                               |  |  |  |  |  |
|----------------------------------------------------------------------------------|-----------------------------------------------------------------------------------------------|--|--|--|--|--|
| You will now see the registration confirmation window, shown in screen<br>below. |                                                                                               |  |  |  |  |  |
|                                                                                  | Registration confirmation                                                                     |  |  |  |  |  |
|                                                                                  | You have registered for:<br>Introduction to Rated Criteria (Self-paced)<br>Status: Registered |  |  |  |  |  |
|                                                                                  | Cancellation policy                                                                           |  |  |  |  |  |
|                                                                                  | Contact: guest OLC2023<br>Order Number: 0003464181                                            |  |  |  |  |  |
|                                                                                  | CLOSE PRINT                                                                                   |  |  |  |  |  |
|                                                                                  |                                                                                               |  |  |  |  |  |

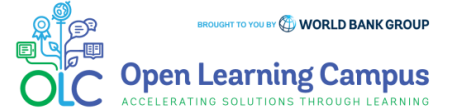

Steps 1 2 3 4 🛱

### **Step 4 – Launch the Course**

Please close the registration confirmation and then click the "CONTINUE" button or the "LAUNCH" button in the activities section to access the course.

|                                                                                                    | Class   Course ID: 0000074681                    | 20-AUG-2023                     |
|----------------------------------------------------------------------------------------------------|--------------------------------------------------|---------------------------------|
|                                                                                                    | ***                                              | CONTINUE                        |
| Progress and Activities                                                                                                    | Overview & Other Information                     | History                         |
|                                                                                                    |                                                  |                                 |
|                                                                                                    |                                                  |                                 |
| English   Self-Paced   Class ID: 000013                                                                                                    | 39112                                            | 0 USD                           |
| English   Self-Paced   Class ID: 000013<br>Total duration: 00:00 Hrs                                                                                                    | 39112                                            | 0 USD                           |
| English   Self-Paced   Class ID: 000013<br>Total duration: 00:00 Hrs<br>Activities                                                                                                    | 39112                                            | 0 USD                           |
| English   Self-Paced   Class ID: 000013<br>Total duration: 00:00 Hrs<br>Activities<br>Introduction to Rated Criteria - Mode                                                                                                    | 1 Not evaluated                                  | 0 USD<br>DROP                   |
| English   Self-Paced   Class ID: 000013         Total duration: 00:00 Hrs         Activities         Introduction to Rated Criteria - Model         Image: Introduction to Rated Criteria - Course         Introduction to Rated Criteria - Course | Ile 1 Not evaluated See Evaluation Not evaluated | 0 USD<br>DROP<br>LAUNCH         |
| English   Self-Paced   Class ID: 000013         Total duration: 00:00 Hrs         Activities         Introduction to Rated Criteria - Modu         Image: Introduction to Rated Criteria - Course         Introduction to Rated Criteria - Course  | Ile 1 Not evaluated See Evaluation Not evaluated | 0 USD<br>DROP<br>LAUNCH<br>VIEW |

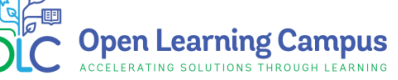

#### Introduction to Rated Criteria Login Instructions

#### **Course Evaluation- Mark Complete**

After completing the course modules successfully, go to the course evaluation in the Activities Section. Complete the evaluation and click Mark Complete to receive your certificate of completion.

| Introduction to Rated Criteria - Course Evaluation                                 |                                 | ×        |
|------------------------------------------------------------------------------------|---------------------------------|----------|
| Introduction to Rated Criteria - Course Evaluation<br>D: 00012787<br>Not evaluated | VIEW TASK HISTORY MARK COMPLETE | Î        |
|                                                                                    |                                 |          |
| A About this task                                                                  |                                 |          |
| Launch URL                                                                         |                                 |          |
| https://www.metricsthatmatter.com/url/u.aspx?496AB195C201382680                    |                                 |          |
|                                                                                    |                                 |          |
|                                                                                    |                                 |          |
|                                                                                    |                                 |          |
|                                                                                    |                                 |          |
|                                                                                    |                                 |          |
|                                                                                    |                                 |          |
|                                                                                    |                                 |          |
|                                                                                    |                                 |          |
|                                                                                    |                                 |          |
|                                                                                    |                                 |          |
|                                                                                    |                                 |          |
|                                                                                    | BROUGHT TO YOU BY ( WORLD BAI   | NK GROUF |

ERATING SOLUTIONS THROUGH LEARNING

Technical Issues and Support for Participants:

If participants have any technical, sign-up or login issues they can contact <u>olcsupport@worldbank.org</u>.

Please do include in your email the following:

- A clear description of the issue you are facing.
- •List of steps to replicate the issue.

•OS and browser with version that you are using to access the course where the issue appears; and

•Screenshot of the screen where the issue appears.

These details will help the support team resolve the issue as soon as possible. You can expect to hear back from the support team within 24 hours

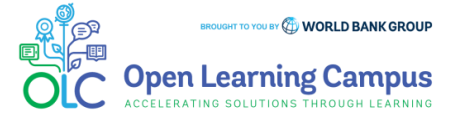